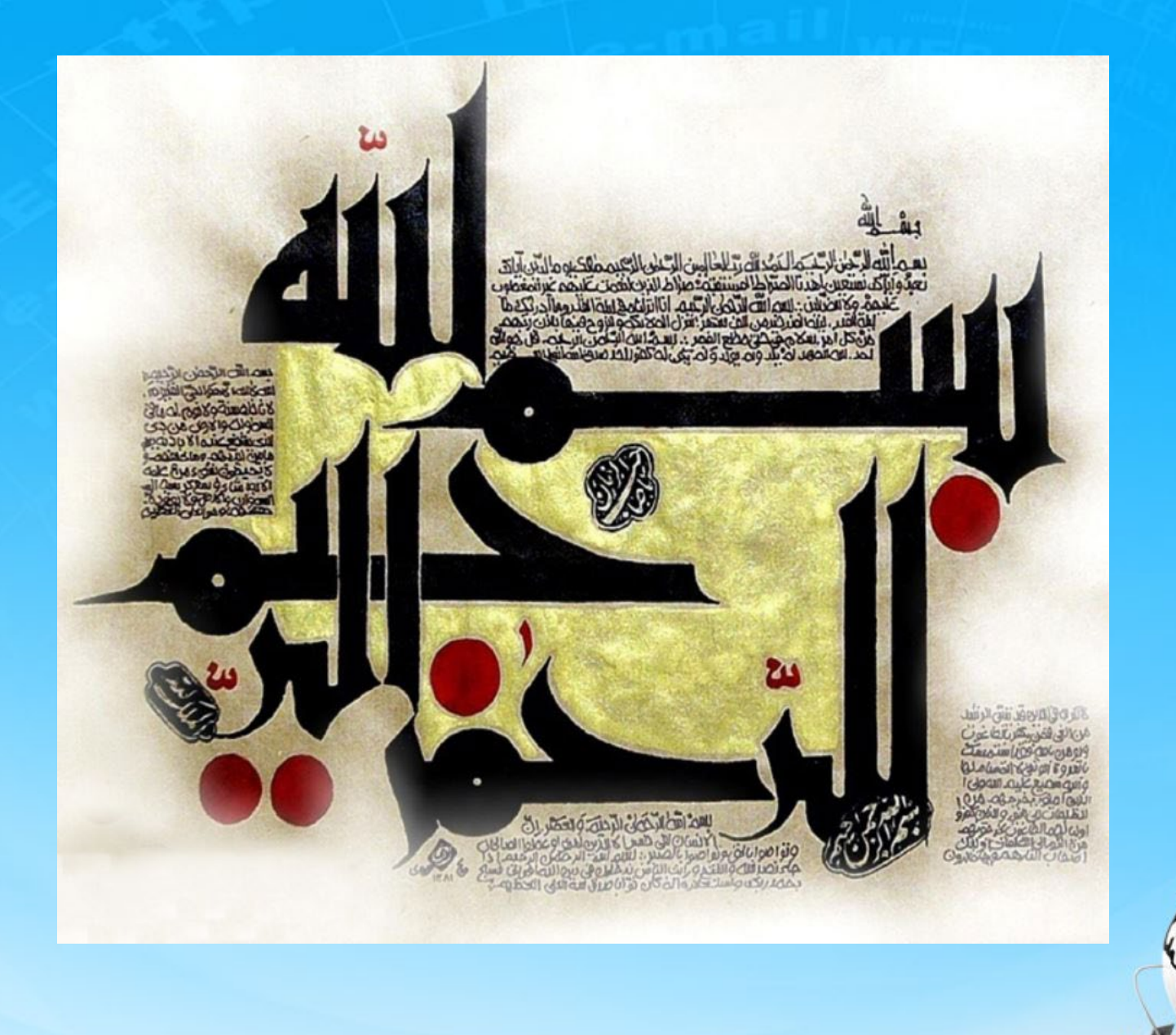

اسلاید ۱ دوره ژنرال وب دیزاین – دکتر محمدعلی حیدری

# ژنرال وب دیزاین چلسه سیزدهم

اسلاید ۲ دوره ژنرال وب دیزاین – دکتر محمدعلی حیدری

ادامه قالب :ایجاد ساید بار افزودن ترانزیشن به باکس ویدئویی

#### </nav> <style> segal-tv li a:: befor

content:"" width:100% height: 160px; background: black;

رنگ دادیم و اجرا می کنیم کار نمی کنه !! چرا؟

segal-tv li:hover .paly {background:rgba(255,255,255,.5) }

#### </style> <div id="main" style="width:1200px; margin:10px auto; <div id="top-banner" style="width:100%; height:140px;">

<img src="images\tv1.jpg" style="width:100% height:160px; border-redius:4px"

<span class="play";style="width:40px; height:40px;border-redius:50%</pre>

display:block;background:rgba (255,255,255,.3);
position:absolute; top:58px; left:0;right:0; margin:auto; textalign:center">

<img src="images\play.png" style="margin:auto; margin-top:20px">

#### </span>

# ادامه قالب :ایجاد ساید بار افزودن ترانزیشن به باکس ویدئویی

#### </nav> <style> segal-tv li a:: befor

content:"" width:100% height: 160px; background: black; چون در خود دستور هم استایل دادیم CSS خطی بر داخلی ارجحیت داره و باید با important این را مهم تر کنیم یعنی CSS میبینه دوجور دستور متفاوت بهش داده شده اما اگر از روش دادن استایل جدا در یک فایل استفاده کنیم و خطی استفاده نکنیم به این مشکل برنمی خوریم

segal-tv li:hover .paly {background:rgba(255,255,255,.5) !important }

#### </style> <div id="main" style="width:1200px; margin:10px auto; <div id="top-banner" style="width:100%; height:140px;">

<img src="images\tv1.jpg" style="width:100% height:160px; border-redius:4px"

<span class="play";style="width:40px; height:40px;border-redius:50%</pre>

display:block;background:rgba (255,255,255,.3);
position:absolute; top:58px; left:0;right:0; margin:auto; textalign:center">

<img src="images\play.png" style="margin:auto; margin-top:20px">

#### </span> <div>

ادامه قالب :ایجاد ساید بار افزودن ترانزیشن به خود دکمه play

# </nav> <style>

segal-tv li a:: befor

content:"" width:100% height: 160px; background: black;

به خود کلاس play هم ترانزیشن میدهیم که نمایش خودش هم به آرامی انجام بشه all یعنی همه خواص آن

#### .paly{ transition: all , 2s , ease}

segal-tv li:hover .paly {background:rgba(255,255,255,.5) !important }
</style>

#### <div id="main" style="width:1200px; margin:10px auto; <div id="top-banner" style="width:100%; height:140px;">

<img src="images\tv1.jpg" style="width:100% height:160px; border-redius:4px"

#### <span class="play";style="width:40px; height:40px;border-redius:50%")</pre>

display:block;background:rgba (255,255,255,.3); position:absolute; top:58px; left:0;right:0; margin:auto; textalign:center">

<img src="images\play.png" style="margin:auto; margin-top:20px">

#### </span> <div>

- -

# ادامه قالب :ایجاد ساید بار اضافه نمودن تصویر دوم ویدیویی زیر اولی

#### <div id="right-sidebar" style="width=295px float:right" >

<img src="images\euru.jpg" style="margin 8px 0; borderredius:4 px">

#### <ulid="segal-tv" style="padding:0">

<a style="display:block; position:relative">

style="width:100% height:160px; border-redius:4px" <span style="width:40px; height:40px;border-redius:50% display:block;background:rgba (255,255,255,.3); position:absolute ; top:58px; left:0;right:0; margin:auto

#### ">

```
</span>
</a>
</div>
```

اگر میخواهیم از هم فاصله داشته باشند به دوتا میدهیم li یک maring:10px میدهیم

طبق معمول عکس را

دانلود می کنیم و به

قسمت images پروژه

اضافه می کنیم سیس <mark>اا</mark>

موجود را کیی و پیست

می کنیم فقط باید SrC

تگimg را عوض می

کنیم

اسلاید ۶ دوره ژنرال وب دیزاین – دکتر محمدعلی حیدری

# ادامه قالب :ایجاد ساید بار

نکته:انتقال دستورات CSS نوشته شده از خطی به خارجی اگر دستورات CSS را داخلی نوشتیم همه رو خارجی کنیم:

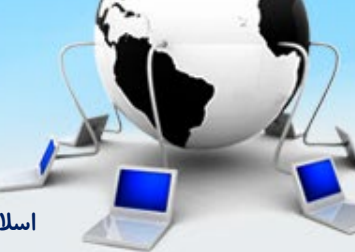

اسلاید ۷ دوره ژنرال وب دیزاین – دکتر محمدعلی حیدری

# ادامه قالب :ایجاد ساید بار

ایجاد سه باکس عکس زیر ویدیوها

میخواهیم ابتدا سایدبار سمت راست را تا انتها تکمیل کنیم

برای ایجاد سه باکس ادامه ساید بار از یک UI با سه عدد ii استفاده می کنیم

Ul بالا را کپی می کنم و در زیر آن پیست می کنم و عملیات زیر را انجام میدیم: ۱ – تعداد il را سه تا می کنیم ۲ – عکس ها را دانلود کرده و به عکس های پروژه اضافه می کنیم ۳ – تنظیمات مربوط به عکس ها یعنی سورس تصاویررا تغییر میدیم ۴ – نام right-slidebar-buttom را به ul میدیم ۵ – توجه داشته باشیم که دوباره تگ های img باید داخل تگ a باشند

کد د*ر* صفحه بعد

اسلاید ۸ دوره ژنرال وب دیزاین – دکتر محمدعلی حیدری

### ادامه قالب :ایجاد ساید بار – سه باکس عکس

سایدبار سمت راست را تا انتهای صفحه تکمیل کنیم

#### <ulid="right-sidebar-bottom">

<a"> <img src="" images\butpic1.jpg" </a>

#### 

```
<a">
<img src="" images\butpic2.jpg" </a>
```

<a ve"> <img src="" images\butpic3.jpg" </a>

Overflow:hidden یعنی قسمتهایی که از تگ خارج میشه رو مخفی کن! چون ما il رو دورش را گرد کردیم اما عکس داخلش رو گرد نکردیم برای اینکه عکس بره زیر گرد کردن و دیده بشه هیدن رو نوشتیم ، قبلا که کار دستور را گفتم

این قسمت تمام بریم تازه ترین خبرها رو بسازیم

Right-sidebar-bottom li img{ Width:100%;Height:260px;} right-sidebar-bottom{padding:0} اگر اندازه ها یکسان نشد به پیکسل میدهیم

سایه میدهیم وزاویه ها *ر*و گرد می کنیم :

Right-sidebar-button li { Boxshadow 0 1 2 rgba(0,0,0,.3); Border-redius:5px; Overflow:hidden Height:260px; Margin-bottom:5px;

اگر به il ارتفاع بدیم اگر عکس بیشتر از ارتفاع il باشد از باکس بیرون نمی زند البته باید به عکس هم ارتفاع بدیم به هردو ۲۶۰ دادیم و یک کم از پایین il ها رو از هم فاصله میدیم با مارجین باتن

اسلاید ۹ دوره ژنرال وب دیزاین – دکتر محمدعلی حیدری

# ادامه قالب :ایجاد ساید یار زیر عکس ها یک باکس دیکه به نام <mark>تازه ترین خبرها</mark> درست کنیم

یک div به نام right-sidebar-news درست می کنیم

تنظیمات CSS را یکی یکی به تگ میدیم و خروجی را ببینیم تا علت گذاشتن هریک از دستورات را بفهمیم

تنظیمات تازہ ترین خبرھا: Right-sidebar-news{ 2-Width:290px; 3-Background:red; 4- Margin-top:5px; 13-Bordr-reius:5px; 14-overflow:hidden }

تنظيمات تيتر: 6- Right-sidebar-news h3{ 7-Background:#eee; 8-Height:40px; 9-Class:"yekan fontsm "; 10- Color: #efe; 11- Padding:right:8px; 12-Lineheight:20px;

# ادامه قالب :ایجاد ساید بار ادامه تازه ترین خبرها

بعد از دستور ۱۴ میبینیم که اطراف h3 یک مارجین داریم ، در خروجی میشه دید چون h3 هممثل برخی تگ ها مانند p یک مارجین پیش فرض دارند و ما باید صفر بدیم

> ادامه تنظیمات تیتر: <mark>6- Right-sidebar-news h3{</mark> 15-margin:0; { }

بریم سایت اصلی را ببینیم : باز از ul وil استفاده می کنیم یک ul ایجاد می کنیم با il به تعداد خبر که داخلش تگ a داره اما هر تگ a دو قست داره یکی سمت راست که تصویر هست وسمت چپ که نوشته هست یعنی دو divl دیگه اما هر تگ a دو قست داره یکی سمت راست که تصویر هست وسمت چپ که نوشته هست یعنی دو zivb دیگه اما هر تگ a دو قست داره یکی سمت راست که تصویر هست وسمت و می کنیم اول بریم عکس ها را دانلود کنیم و بیاریم بزاریم تو پروژه تا یادمون نرفته!!!

<div id="right-slidebar-news"> <h3/>تازہ ترین خبرھا<h3/ <u|><a><div class="news-pic"> <img src=""></div> <div class="news-titr"> <sd</p> خصوصیات هارد </a> </div>

CSS عکس: 1- Right-sidebar-news img{ 2-width:75px; 3-height:75px

اسلاید ۱۲ دوره ژنرال وب دیزاین – دکتر محمدعلی حیدری

اسلاید ۱۳ دوره ژنرال وب دیزاین – دکتر محمدعلی حیدری

حالا در همین حالت اگر یک اجرا کنیم خروجی را میبینیم حتما نیاز به CSS داره

<a> <div class="news-pic"> <img src=""> </div> <div class="news-titr"> ssd ۱۴۰۲ شنبه ۷ خرداد۲۹۰۲ </a> </a>

با inspect یا فایرباگ خروجی را میبینیم ۱ – اولا میریم روی ul میبینیم right padding – داره

#### <div id="right-slidebar-news">

از دو تا تگ p استفاده می کنیم برای نوشتن تیتر و یکی هم برای نوشتن تاریخ

ادامه قالب :ایجاد ساید بار ادامه ایجاد تیتر اخبارها به همراه عکس آنها

ا – اولا میریم روی ul میبینیم right padding – داره باید صفر کنیم ۲ – به a باید padding بدیم که به حاشیه ها نچسبه

ul حذف padding تگ 1- Right-sidebar-news ul{ Padding 0;

دادن padding به a 2- Right-sidebar-news ul li a{ Padding 10px; 3- Display:block نکته: برای تگ a اگر display:block نباشد padding و height اعمال نمی شود

اسلاید ۱۴ دوره ژنرال وب دیزاین – دکتر محمدعلی حیدری

برای اینکه عکس خبر و تیتر خبر به همدیگر بچسبند باید هردو دایوها float:right دااشته باشند

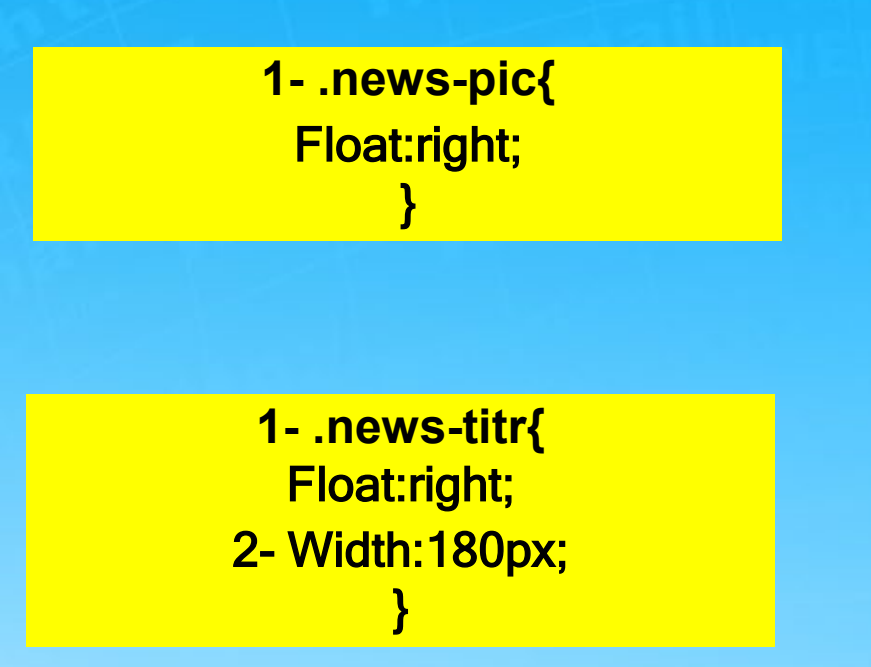

خروجی را ببینیم باز نیومد !!! چرا ؟ چون اندازه یا عرضشون بزرگه و در سرجا نمیشن باید عرض را کوچک کنیم- عرض تیتر را زنده کوچک می کنم

اسلاید ۱۵ دوره ژنرال وب دیزاین – دکتر محمدعلی حیدری

او ۲ – فونت نوشته تیتر و تاریخ را درست می کنیم به تگ p کلاس فونت و اندازه میدیم و رنگ تاریخ را عوض می کنیم ۳– مارجین نوشته ها را هم صفر می کنیم تا مارجین پیش فرض حذف شوند.(خروجی بگیریم میفهمیم که باید مارجین صفر بشه) ۴– عکس را دایره ای می کنیم با border-redius

<div id="right-slidebar-news "> . . . . . <a><div class="news-pic"> <img src=""></div> <div class="news-titr"> 1-<ssd</p>خصوصیات هارد 2- <p class= font; style="fontsize:8px;color: red"> ۷ شنبه ۷ </a> </div>

3- .news-pic p{ Margin 0; } 4- .news-pic img { Border-redius:50% }

۱ – خبر و عکس دوم را اضافه می کنم و خروجی را میبینم یعنی کپی li بالایی بعد سورس تصویر و تیتر خبر ر ا عوض می کنم ۲ – یکم اخبار از هم فاصله باید بگیرند ۳ – به همین تر تیب سایر خبرها را هم اضافه کنیم

#### <div id="right-slidebar-news">

#### <a>

```
<div class="news-pic">

<img src=""> </div>

<div class="news-titr">

ise:/p>

size:8px;color: red">۱۴۰۲ خرداد ۱۲۰ خرداد ۲۰۲

</a>
```

Ii - نکته :وقتی خروجی نگاه می کنیم و روی قرار میگیریم میبینیم که اصلا کامل دیده نمی شه چرا؟ چون به عناصر داخلش float دادیم حالا برای اینکه درست بشه به تگ a هم حالا برای اینکه درست میشه به تگ a هم float:right اضافه می کنیم فاصله درست میشه **2- Right-sidebar-news ul li a**{

Float:right;

این قسمت تمام بریم قسمت برند ها رو ایجاد کنیم

اسلاید ۱۷ دوره ژنرال وب دیزاین – دکتر محمدعلی حیدری

# ادامه قالب :ایجاد برندهای تبلیغات زیر اخبار

ابتداتصاویر تبلیغات را دانلود و به پوشه images پروژه اضافه می کنیم ۱–بعد از تگ div اخبار یعنی right-sidebar-news یک تگ div ایجاد می کنیم و یک نام sidebar-brands قرار میدهیم و به آن margin:5px میدهیم ۲– داخل تگ div یک تگ a و داخل تگ a یک تگ img قرار میدهیم و src عکس را تنظیم می کنیم ضمنا id هر برند را اسم هر برند می گذاریم(فعلا دوبرند خط اول را قرار میدهیم سپس بقیه را بر همان اساس تنظیم می کنیم)

```
1-<div id="sidebar-brands">
2- <a>
2- <img src="images\xvision">
</a>
2- <a>
2- <a>
2- <img src="images\Lenovo">
</a>
</a>
</div>
```

1-Sidebar-brands{ Margin-top: 5px; }

<mark>اجرا می کنیم وضعیت فعلی قبل از استایل دهی را ببینیم</mark>

اسلاید ۱۸ دوره ژنرال وب دیزاین – دکتر محمدعلی حیدری

# ادامه قالب ایجاد برندهای تبلیغات زیر اخبار

۱ – به تگ a باید width و height بدم. پس ابتدا باید display: block کنم . سپس با اندازه گیری خط کش بهش عرض و ارتفاع میدم و رنگ پس زمینه را هم مایل به سفید میدم ۲ – به عکس ها عرض و ارتفاع ۲۰۰ درصد میدیم ۳ – بعد از اجرا کنار هم نیستند پس یک float:right هم میدهیم ۹ – یک ;margin-left:5px به a میدم تا برندها از هم فاصله داشته باشند اما بارها گفتیم حالا دوتا در div بالا جا نمیشن و باید ۴ – یک ;سیم عرفی می از می می کنیم مثلا ۱۳۵

1-Sidebar-brands a{
 Display:block;
Width:140px; //4-135px;
 Height:90px;
Background:#eee;
 3- float:right;
4- margin-left:5px;
 }
2-Sidebar-brands a img{
 Width:100%;
 Height:100%;
 }

# ادامه قالب :ایجاد برندهای تبلیغات زیر اخبار

۱ – تگ B دوم ما یعنی برند سمت چپی از چپ یکم تورفتگی داره باید همfloat:left و margin-Oleft:0 را براش منظور کنیم
 ۲ – قبلا در مورد []nth-child صحبت کرده بودیم ما اگر بخواهیم به بچه n ام از یک تگ دسترسی داشته باشیم می نویسیم
 ۳ – قبلا در مورد []nth-child صحبت کرده بودیم ما اگر بخواهیم به بچه n ام از یک تگ دسترسی داشته باشیم می نویسیم
 ۳ – قبلا در مورد []nth-child صحبت کرده بودیم ما اگر بخواهیم به بچه n ام از یک تگ دسترسی داشته باشیم می نویسیم
 ۳ – قبلا در مورد []nth-child صحبت کرده بودیم ما اگر بخواهیم به بچه n ام از یک تگ دسترسی داشته باشیم می نویسیم
 ۳ – قبلا در مورد []nth-child صحبت کرده بودیم ما اگر بخواهیم به بچه n ام از یک تگ دسترسی داشته باشیم می نویسیم
 ۳ – قبلا در مورد []nth-child می با این روش به بچه دوم تگ a یک استایل بدیم و سپس دوم های بعدی یعنی به بچه های زوج استایل بدیم پس دوم های بعدی یعنی به بچه های زوج استایل بدیم پس دوم های بعدی یعنی به بچه های زوج استایل بدیم پس از کلمه odd استفاده می کنیم و برای فردها از کلمه odd استفاده می کنیم evaluation و زوج استایل بدیم می کنیم margin-left و float:left

```
<div id="sidebar-brands">
<a>
</a>
<a>
<img src="images\Lenovo"
1-style="float:left;margin-
left:0;">
</a>
</div>
```

2-Sidebar-brands a:nth-child(even){ Float:left; Margin:left:0;

# ادامه قالب :ایجاد برندهای تبلیغات زیر اخبار

۱ – همه برندهای دیگر را زیر دوتا a اضافه می کنیم و میبینیم که برای همه زوج ها دستور اعمال شده است
 ۲ – به هم وصل شدند از پایین پس یک marin-bottom:5px یا بیشتر باید به اینها بدیم
 و گرد کردن زاویه ها بال border-redius و بعد مثل همیشه داستان های overflow و سایه
 و گرد کردن زاویه ها بال border-redius و بعد مثل همیشه داستان های overflow و سایه
 ۳ – اگر در اجرا خوب دقت کنیم اندازه عکس ها کوچک و بزرگ هست و با هم تناسب ندارند برای اینکه تا حدودی اینها را درست
 ۳ – اگر در اجرا خوب دقت کنیم اندازه عکس ها کوچک و بزرگ هست و با هم تناسب ندارند برای اینکه تا حدودی اینها را درست
 ۵ میزار می میزاریم در استان ای اینکه تا حدودی اینها را درست
 ۵ میزار کنیم و یک height:100% و ایزرگ هست و با هم تناسب ندارند برای اینکه تا حدودی اینها را درست
 ۵ میزار کنیم و یک میزار کنیم و یک میزاریم در استایل a (۱۵0%)

#### <div id="sidebar-brands">

```
...
1-<a>
```

```
1-<img src="images\adata">
</a>
```

```
1-<a>
```

```
1-<img src="images\oralb";"></a>
```

```
مینویسیم img مینویسیم
</div>
```

#### 2-Sidebar-brands a{

Margin-buttom:5px; Border-redius:5px Overflow:hidden; Box-shadow: 0 1px 4 px rgba(0,0,0,.3);

اسلاید ۲۱ دوره ژنرال وب دیزاین – دکتر محمدعلی حیدری

تمام

اسلایدر خیلی مهم هست چون در اکثر سایت ها ازش استفاده میشه و یک مقدار کار می بره و این قسمت را هم باید دقت کنید و خوب تمرین کنید – الان تقریبا هر سایتی یک اسلایدر داره و میتونید سرچ کنیم

میتونیم اسلایدر را با استفاده از پلاگین ایجاد کنیم اما چون بحث ما آموزشی هست ما بدون پلاگین درست می کنیم تا یادبگیرید

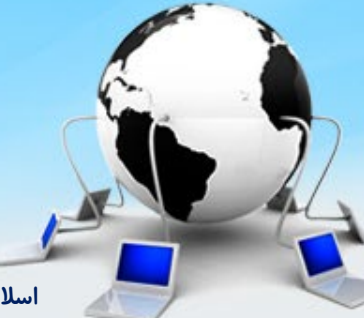

اسلاید ۲۲ دوره ژنرال وب دیزاین – دکتر محمدعلی حیدری

ا – داخل div که نامش content هست یک div به نام slider درست می کنیم و در CSS بهش عرض و ارتفاع میدیم و اگر قبلا ارتفاعی به content دادیم حذف می کنیم تا تداخل با این ارتفاع نکنه

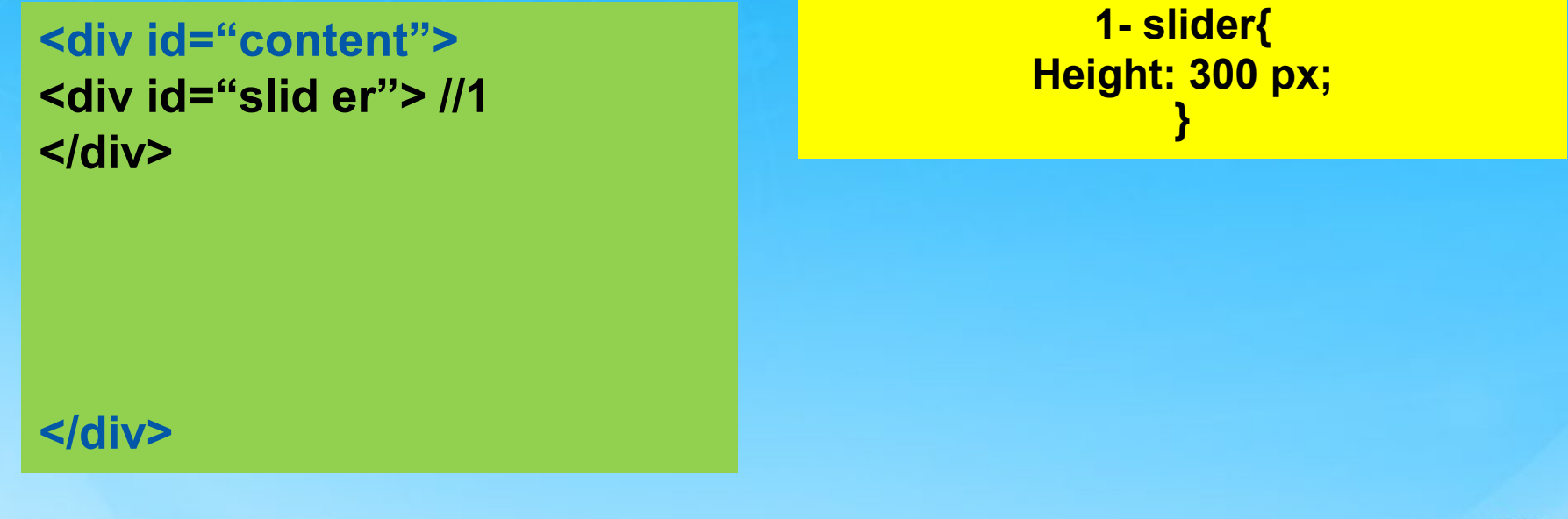

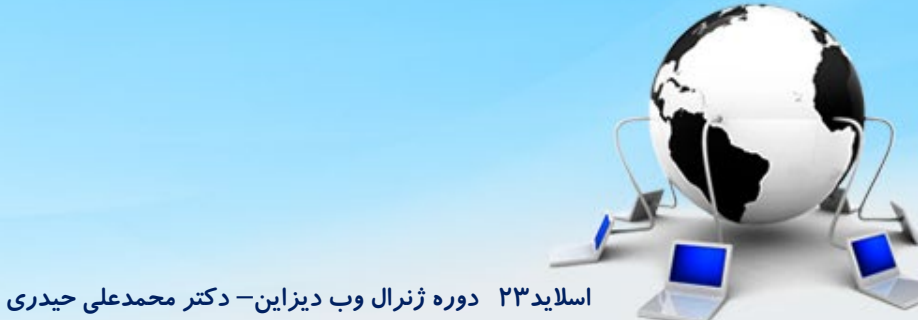

2– برای اسلایدر دوقسمت داریم یک عکس یکی هم ناویگیتور اسلایدر که با کلیک روی هر کدام همون عکس دیده میشه اسم یکی رو میزاریم slider-img و اسم دیگری را میزاریم slider-nav بعدش یه عرض به دوتا میدیم

<div id="content"> <div id="slider"> <div id="slider-img"> //2 </div> </div> </div id="slider-nav"> //2 </div> </div> 2- slider-img{ Height: 250 px; } 2- slider-nav{ Height: 50 px; }

خروجی را با inspect میبینیم

اسلاید ۲۴ دوره ژنرال وب دیزاین – دکتر محمدعلی حیدری

۳- حالا یک تگ B و یک تگ img داخل slider-img میزاریم و عکسی که قرار هست دیده بشه رو به پوشه images میاریم و آدرسش را در src عکس قرار میدیم ۴-بعدش یک بک گراند به nav میدهیم که شفاف باشه با rgba ۵- برای اینکه عکس ها از محدوده اسلایدر بیرون نزنه به img داخل اسلایدر یک ارتفاع میدیم

<div id="content"> <div id="slider"> <div id="slider-img">//3 3-<a> <img src="images\slider1.jpg"> </a> </div> <div id="slider-nav">//2 </div> </div> </div> 4- slider-nav{ Height: 50 px; Background:rgba(0,0,0,.3) } Slider-img img{ Height:250px; Width:100% }

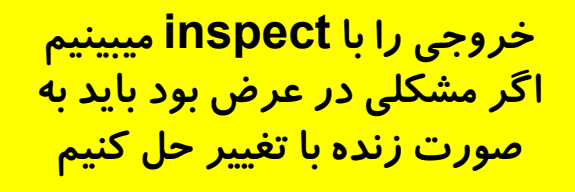

۶– یک مارجین تاپ هم به کانتنت خودمون میدیم تا یکم از بنر فاصله بگیره ۷– حاشیه اسلایدر را گرد می کنیم و یک سایه هم بهش میدیم با یک پس زمینه سفید ۸– برای Nav هم زمینه رو تاریک تر می کنیم

> 6- content{ Margin-top:10px; } 7-slider{ Border-redius:4px; Overflow:hidden; Box-shadow:0 1px 3px rgba(0,0,0,.3) Background:#fff; } 8-Slider-nav{ Background:rgba(0,0,0,.5)

> > خروجی را با inspect میبینیم

اسلاید ۲۶ دوره ژنرال وب دیزاین – دکتر محمدعلی حیدری

#### برای ادامه کار باید توابع در jquery را اول بگم بعد بریم توی پروژه اجراش کنیم

#### تابع چیست؟ تکه کدی هست که ما مینویسیم و مثل یک متد میتونیم با*ر*ها ازش استفاده کنیم

نحوہ نوشتن تابع function name (){ کد های لازم {

<sup>مثال</sup> {(//aliconali Alert("سلام"); {

اسلاید ۲۷ دوره ژنرال وب دیزاین – دکتر محمدعلی حیدری

چیست؟ همانند تابع هست فقط نحوه تعریف آن بصورت زیر و اخیرا بیشتر ازین روش استفاده میشه

> نحوہ نوشتن تابع **} <= () => {** کد های لازم **{**

اسلاید ۲۸ دوره ژنرال وب دیزاین – دکتر محمدعلی حیدری